# **Table of Contents**

| How to Issue and Use Mobile Smart Cards | 1 |
|-----------------------------------------|---|
| Configuring BioStar                     | 2 |
| Issuing the Mobile Smart Card           | 3 |
| Configuring the Mobile Phone            | 3 |
| Using Bluetooth                         | 5 |
| Demo Video                              | 6 |

System Configuration, BioStar 2, Mobile Smart Card

# How to Issue and Use Mobile Smart Cards

Starting BioStar 2.4.1, you can use your mobile phone as a smart card with 2nd generation devices and Xpass S2.

Android phones can work with the 2nd generation device's NFC features, but iOS phones do not have the NFC feature so it currently can only work with FaceStation 2-AWB which has the Bluetooth feature.

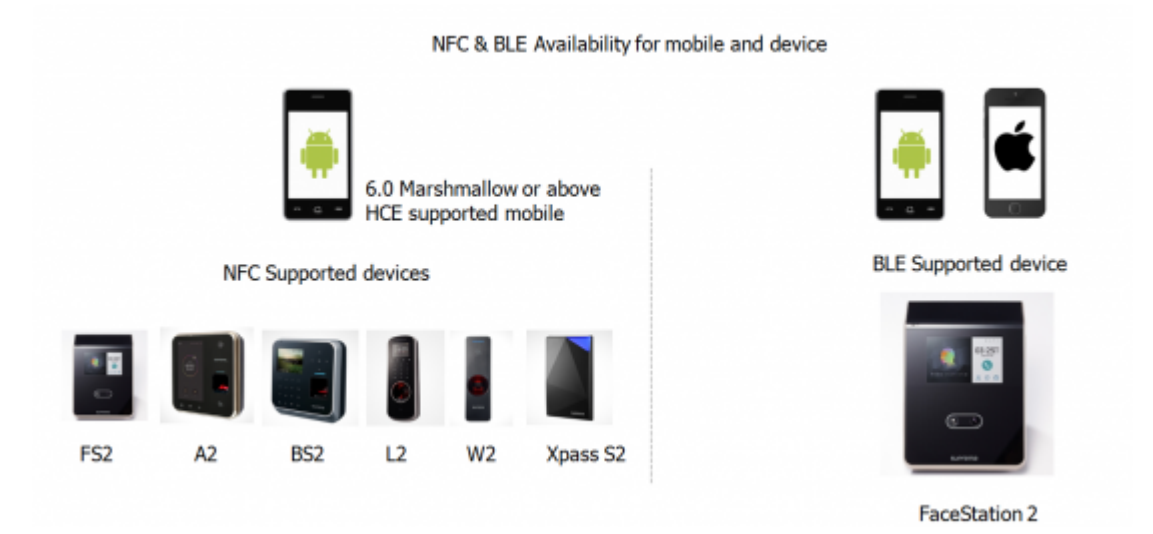

Mobile Smart Card is supported with the versions below:

NFC

Mobile Device - Android 5.0 Lollipop OS or above Mobile App - BioStar 2 Mobile 2.4.1 or above Model & FW - XPS2M-V2 FW 2.4 or above BS2-OMPW, BS2-OIPW FW 1.4 or above BSA2-OMPW, BSA2-OIPW FW 1.3 or above BSL2-OM FW 1.2 or above BEW2-OAP, BEW2-ODP FW 1.1 or above FST2-D, FST2-AWB FW 1.0 or above

#### BLE

Mobile Device - Android 5.0 Lollipop OS or above iOS 9.0 or above Mobile App - BioStar 2 Mobile 2.4.1 or above Model & FW - FST2-AWB FW 1.0 or above

\* Mobile Smart Card may not be used depending on manufacturers.

Host card emulation (HCE) was used to implement the mobile smart card feature. Most of the latest Android devices use HCE but some devices may not support it. Note that NFC and BLE communication specification may vary by manufacturers and models and

| Smart Phone Model | Phone OS Version | NFC | BLE |
|-------------------|------------------|-----|-----|
| Galaxy S7         | 7                | 0   | 0   |
| Galaxy S6 Edge+   | 6.0.1            | 0   | 0   |
| Galaxy S6         | 6.0.1            | X   | 0   |
| Galaxy S4         | 5.0.1            | 0   | 0   |
| Galaxy Note 5     | 6.0.1            | 0   | 0   |
| Galaxy Note 4     | 6.0.1            | X   | 0   |
| Galaxy Note 3     | 5                | 0   | 0   |
| Galaxy Note 2     | 4.4.2            | X   | Х   |
| LG G5             | 6.0.1            | X   | 0   |
| iPhone 6          | 10.2.1           | X   | 0   |
| iPhone 6+         | 10.3.1           | X   | 0   |
| iPhone 5          | 10.3.1           | X   | 0   |
| P20 Pro (Huawei)  | 8.1.0 (Oreo)     | X   | 0   |

there could be difference in performance. Below is a chart showing the result of tests we have done internally:

Support for NFC may differ based on the manufacturing date even if it is the same model of device.

# **Configuring BioStar**

- 1. Log in to BioStar 2.
- 2. Configure a Smart Card format for your mobile smart card.

| Refer to How to iss                                                                           | sue smart car          | ds           |                                        |                  |   |  |
|-----------------------------------------------------------------------------------------------|------------------------|--------------|----------------------------------------|------------------|---|--|
| 3. Go to <b>Setting</b> > <b>SE</b><br>4. Switch <b>Mobile Card</b><br>User/Device Management | RVER.<br>d Enrollmen   | <b>t</b> on. |                                        |                  |   |  |
| Automatic User<br>Synchronization Fingerprint<br>Template Format                              | All Devices<br>Suprema | Ψ.           | Mobile Card<br>Enrollment User ID Type | Active<br>Number | Ŧ |  |

- 5. A warning popup will appear showing the requirements.
- 6. Click **Ok**.
- 7. Go to the **DEVICE** menu.
- 8. Select your device.
- 9. On the Authentication tab Smart Card Layout select your Smart card Layout you configured.
- 10. Click Apply.

# **Issuing the Mobile Smart Card**

- 1. Go to the **USER** menu.
- 2. Click ADD USER.
- 3. Enter user information such as Name, ID, Group etc.
- 4. Select an Operator Level. You can use the default User level for basic users. \
- 5. Enter a **Login ID** and **Password** to use when you log in to the mobile app.
- 6. Enroll a fingerprint for the user in the + **Fingerprint** menu.
- 7. Click on **+Card**.
- 8. Select Smart Card on Card Type.
- 9. Select your **Device**.
- 10. Select your Smart Card Type.
- 11. Choose your fingerprint.
- 12. Click Issue Mobile Card.
- 13. Click Apply.

| Card Type             | Smart Card | - Device        | BioStation A2 939254397 (192 | - |
|-----------------------|------------|-----------------|------------------------------|---|
| Card Layout<br>Format |            | Smart Card Type | Access On Card               | Ŧ |
| Information           |            |                 |                              |   |
| - Card ID             |            | • PIN           |                              |   |
| Access Group          |            | Period          |                              |   |
| 1 Fingerprint         | 1st Finger |                 |                              |   |
|                       | Duress     |                 |                              |   |
|                       |            |                 |                              |   |

## **Configuring the Mobile Phone**

1. Turn on NFC card mode on your phone. (With iOS phones, turn on your Bluetooth)

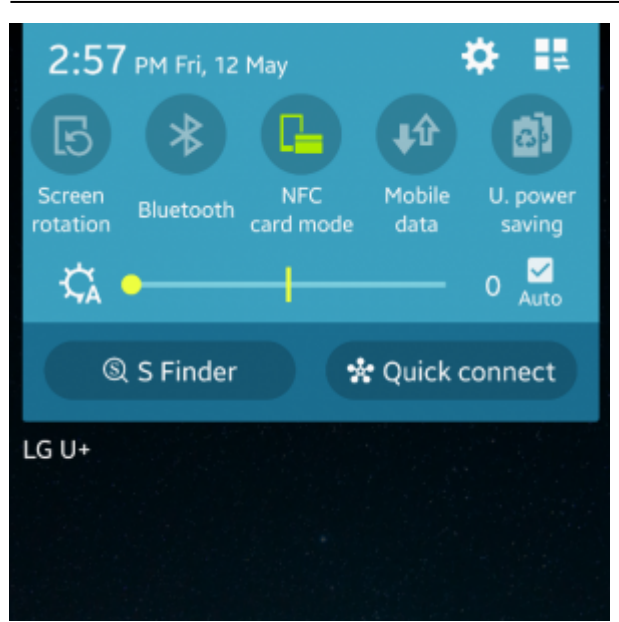

- 2. Go to the Google Play Store. (for iOS, App Store)
- 3. Download and install BioStar 2 Mobile App.
- 4. Enter your subdomain and credentials.

If your cloud is not configured yet, refer to How to configure Cloud and Mobile App

5. Log in.

#### 6. Click on **MOBILE SMART CARD**.

| (              | ******                                                 |                     |
|----------------|--------------------------------------------------------|---------------------|
| USB            | SAMSUNG                                                | <b>∆</b> I−I×       |
| =              | $\otimes$                                              | ۲                   |
|                | SUPICINO                                               |                     |
|                |                                                        |                     |
|                |                                                        |                     |
|                |                                                        |                     |
| Che<br>Use a m | ck issued mobile smart c<br>obile smart card after reg | ards.<br>istration. |
|                | nsvi I, Thu                                            |                     |
|                |                                                        |                     |
| 8              | 8-4 E                                                  | 3                   |
| 1.11           | MOBILE SI                                              | MART CARD           |
|                |                                                        | 5                   |

7. Tap on your card to register it.

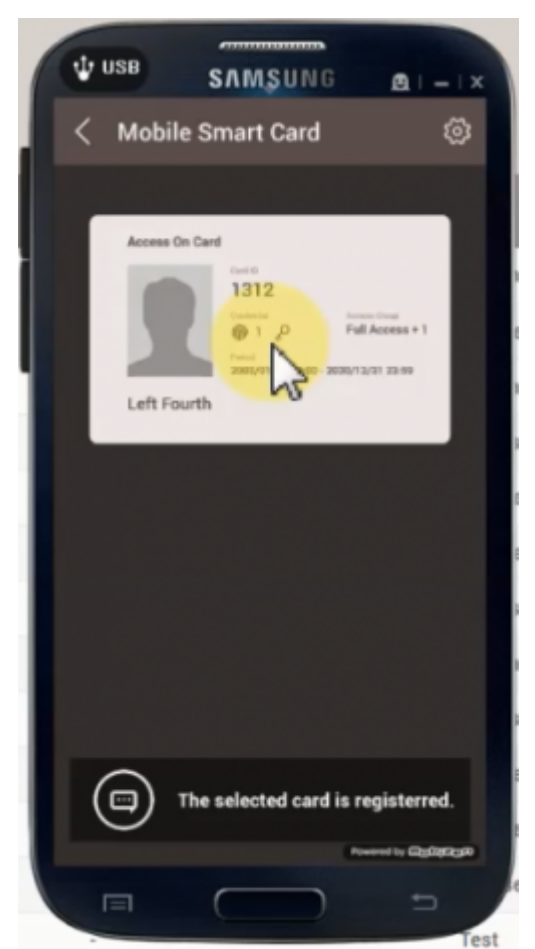

- 8. Go to you suprema device and scan the phone on the device while the mobile app is open.
- 9. Enter your fingerprint to finish the authentication.

## **Using Bluetooth**

1. Turn on the bluetooth feature on your smart phone.

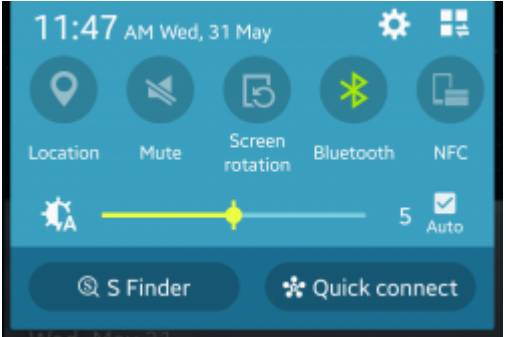

- 2. Log in to BioStar 2 mobile app.
- 3. Click on the gear icon on the right top corner to go into settings.
- 4. Turn **BLE** on.
- 5. Change the meter of the **BLE** if you want to change the distance in which the phone is read.

| < Setting                                                                                                    | ~            |  |  |  |
|----------------------------------------------------------------------------------------------------|--------------|--|--|--|
| Korean Standard Time                                                                                                    |              |  |  |  |
| Date / Time Format                                                                                                    |              |  |  |  |
| Date                                                                                                    | yyyy/mm/dd > |  |  |  |
| Time                                                                                                    | hh:mm >      |  |  |  |
| Mobile Smart Card                                                                                                    |              |  |  |  |
| BLE                                                                                                    |              |  |  |  |
|                                                                                                    | · · · ·      |  |  |  |
| Notification                                                                                                    |              |  |  |  |
| Door Open Request<br>NFC mobile card becomes<br>inactive when BLE mobile smart<br>rocard is set to use.<br>It is supported only with BLE enabled<br>devices. |              |  |  |  |

- Bluetooth feature is currently only available with FaceStation 2 AWB model. (May 2017)
- You cannot use the NFC and Bluetooth feature at the same time with a smart phone.

### **Demo Video**

2xtraining\_mobile\_smart\_card\_video.mp4

From: http://kb.supremainc.com/knowledge/ -

Permanent link: http://kb.supremainc.com/knowledge/doku.php?id=en:how\_to\_issue\_and\_use\_mobile\_smart\_cards&rev=1496204122

Last update: 2017/05/31 13:15